| DRAWING DE                                                                                                    | TAILS        |                       |             |        |              |            |                 |             |             |
|----------------------------------------------------------------------------------------------------|--------------|-----------------------|-------------|--------|--------------|------------|-----------------|-------------|-------------|
| PART NUMBER         ISS         ECRO AND DA           42010938-002         R1         CO003210 6                                      |              |                       |             |        | DATE<br>6/05 |            | 10              | neyv        | vell        |
| A                                                                                                    | RTWORK       |                       | RIPTION     | J      |              | DRA        | WN              | MKTING      | a DATE      |
| CM700 INSTAL                                                                                                    | LATION       | GUIDE                 | (EASTI      | ERN EU | ROPE)        | G          | Α               | KM          | 06/05       |
| SIZE AND FOLDING                                                                                                    |              |                       |             |        |              |            |                 |             |             |
|                                                                                                    |              | A3                    | A4          | A5     | A6           | A7         |                 | OTH         | ER          |
| SIZE WHEN PRINTED                                                                                                    |              |                       |             |        | v            |            | (A2             | ) 594mm     | x 420mm     |
| SIZE WHEN FOLDED                                                                                                    |              |                       |             |        |              |            |                 |             |             |
| MATERIAL                                                                                                    |              |                       |             |        |              |            |                 |             |             |
| CARTRIDGE                                                                                                    | X            | WEI                   | GHT         | 70g 8  | 30g 10       | 00g 1      | 15g             | 150g        | OTHER       |
| MATT ART                                                                                                    |              |                       |             | X      |              |            |                 |             |             |
| PRINTING                                                                                                    |              |                       |             |        |              |            |                 |             |             |
| SINGLE SIDE                                                                                                    |              | ON                    | E COLOU     | R TWO  | ) COLOUR     | THREE      | E COL           | OUR FUI     | L COLOUR    |
| DOUBLE SIDE                                                                                                    | X            | X                     | BLACK       |        |              |            |                 |             |             |
| SEE FOLLOWING PAGES FOR COLOUR DESIGNATION. ALL PRINTING MUST BE<br>CLEAR, FREE OF SMUDGES AND MULTI COLOUR PRINT PROPERLY REGISTERED |              |                       |             |        |              |            |                 |             |             |
| SPECIAL INST                                                                                                    | FRUCTIO      | ONS                   |             |        |              |            |                 |             |             |
|                                                                                                    | Folding Sec  | quence                |             |        |              | Fini       | shed            | Size        |             |
|                                                                                                    | 2nd 1        | Ist Fold              | 2nd         |        |              |            |                 |             |             |
| Honey                                                                                                    | vell         | <br> <br>             |             |        |              | 105        |                 | Part Number | r           |
|                                                                                                    | ;<br>;<br>   | ;<br>;<br>            | ,<br>,<br>, | 4th    |              | 105m       | nm<br>Honeywell |             |             |
| Part Number                                                                                                    |              |                       |             |        | 148mm        |            |                 | XX          |             |
|                                                                                                    | ·            | - <del>-</del>        | ·           | 3rd    |              |            |                 |             |             |
|                                                                                                    |              |                       |             |        |              | <u>Fro</u> | <u>nt</u>       | <u> </u>    | <u>Back</u> |
|                                                                                                    |              | <b></b><br> <br> <br> |             | 4th    |              |            |                 |             |             |
|                                                                                                    | <br>         | <br> <br>             | <br>        |        |              |            |                 |             |             |
|                                                                                                    |              |                       |             |        |              |            |                 |             |             |
| COPYRIGHT AND DESIG                                                                                                    | ON RIGHTS OF | THIS DRA              |             |        |              | NEYWELL    |                 | ROL SYSTEM  | IS LTD AND  |
| SENT OF HONEYWELL CONTROL SYSTEMS LTD.                                                                                                |              |                       |             |        |              |            |                 |             |             |

# DO NOT INCLUDE THIS PAGE IN THE PRINTING

# Honeywell

# CM707 CM702 CM701

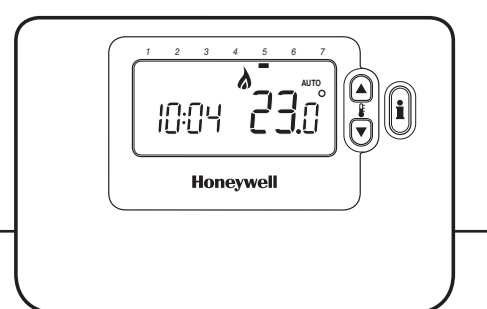

- C2 Prírucka pro Instalaci
- SK) Inštalačná Príručka
- Instrukcja Instalowania
- Telepítési Utasítás
- Руководство по Установке
- Bolico Ghid de Instalare

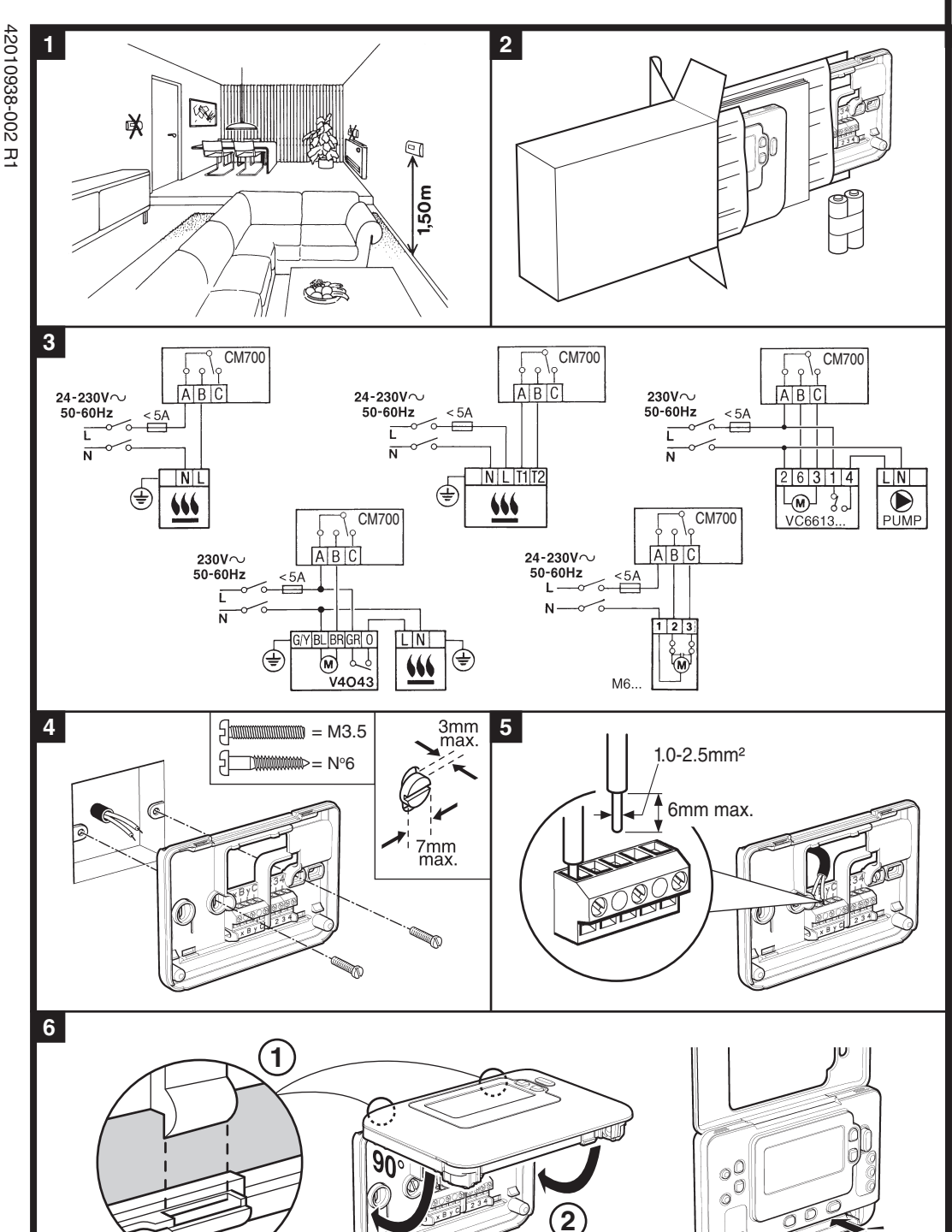

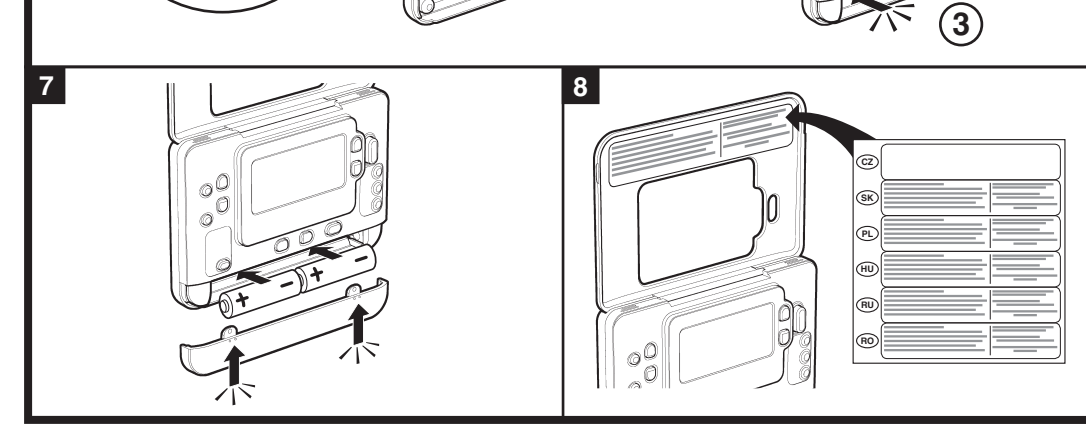

CM707/702/701 – PRÍRUCKA PRO INSTALACI

Nyní jste instalovali Programovatelný termostat. U plynových kotlu není treba menit puvodní nastavení z výroby (pokud jde o jiné aplikace, viz níže). Nyní mužete použít **PRÍRUCKU PRO UŽIVATELE** k programování jednotky a predvést uživateli, jak pracuje.

# Používání Programovacího termostatu pro specifické aplikace

| Použití                                    | Nastavení |                      | Co změnit                                                                                                    |  |
|--------------------------------------------|-----------|----------------------|----------------------------------------------------------------------------------------------------|--|
|                                            | Cyklu/hod | Min. doba<br>zapnutí | Poznámka: Všechny níže uvedené parametry<br>patrí do kategorie 2 – Systémové parametry (viz<br>Tabulka instalacních parametru). |  |
| Plynový kotel (<30kW)                      | 6         | 1                    | Žádné zmeny nejsou treba                                                                                                    |  |
| Olejový kotel                              | 3         | 4                    | Nastavte 1:Ot parametr na 4<br>Nastavte 2:Cr parametr na 3                                                                      |  |
| Termoelektrický pohon                      | 12        | 1                    | Nastavte 2:Cr parametr na 12                                                                                                    |  |
| Zónový ventil                              | 6         | 1                    | Žádné zmeny nejsou treba                                                                                                    |  |
| Elektrické topení<br>(odporová zátež 3-5A) | 12        | 1                    | Nastavte 2:Cr parametr na 12                                                                                                    |  |

# Vstup do servisního režimu

- Stisknete tlacítko OFF (Vypnuto).
   Stisknete a podržte tlacítka a podržte tlacítka
- Stisknete a podržte tlacítko i a soucasne dve tlacítka PROGRAM ( a ).
- Jednotka zobrazí první parametr skupiny instalacních parametru kategorie 1 (z parametru c.1 až 18).
- Stisknete tlacítko § a nebo v pro zmenu nastavení z výroby. Displej zacne blikat a indikuje, že zmena byla provedena.
- 5. Stisknete zelené tlacítko 💽 pro potvrzení zmeny. Displej prestane blikat.
- Stisknete tlacítko PROGRAM D pro prechod na skupinu instalacních parametru kategorie 2 (parametry c. 0 až 10).
- 8. Pro ukoncení instalacního režimu stisknete tlacítko AUTO, MAN nebo OFF.

# Tabulka instalacních parametru

| Parametr                            | Parametr<br>c.                  | Nastavení z výroby |                                                                         | Volitelná nastavení |                                                         |  |
|-------------------------------------|---------------------------------|--------------------|-------------------------------------------------------------------------|---------------------|---------------------------------------------------------|--|
|                                     |                                 | Display            | Descrizione                                                             | Display             | Descrizione                                             |  |
| Parametry kategorie 1 -             | <ul> <li>Nastavení p</li> </ul> | rogramova          | telného termostatu                                                      |                     |                                                         |  |
| AM-PM / 24 hod<br>displej           | 1:CL                            | 24                 | Formát zobrazení casu<br>24 hodin                                       | 12                  | Formát zobrazení casu 12<br>hod – AM/PM                 |  |
| Resetování cas/<br>teplotní program | 2:rP                            | 1                  | 1 Casový/teplotní profil<br>nastavení z výroby                          |                     | Cas/teplota podle<br>naprogramování                     |  |
|                                     |                                 |                    | Zmena na 0, jestliže jeden<br>z casových/teplotních<br>profilu se zmení | 1                   | Pro obnovení nastavení z<br>výroby nastavte na 1        |  |
| Horní limit teploty                 | 6:UL                            | 35                 | 35°C horní teplotní limit                                               | 21-34               | 21°C až 34°C, nastavení<br>po intervalech 1°C           |  |
| Dolní limit teploty                 | 7:LL                            | 5                  | 5°C dolní teplotní limit                                                | 6-21                | 6°C až 21°C, nastavení po<br>intervalech 1°C            |  |
| Predefinování<br>teploty            | 12:tO                           | 0                  | Žádné predefinování<br>teploty                                          | -33                 | -3°C až +3°C, nastavení<br>po intervalech 0,1°C         |  |
| Proporcionální šírka<br>pásma       | 13:Pb                           | 1.5                | Proporcionální pásmo 1,5<br>stupne                                      | 1.63                | 1,6°C až 3,0°C, nastavení<br>po intervalech 0,1°C       |  |
| Resetování<br>parametru kategorie   | 19:FS                           | 1                  | Všechna nastavení podle<br>nastavení z výroby                           | 0                   | Nastavení jsou podle výše<br>uvedené modifikace         |  |
| výroby                              |                                 |                    | Zmena na 0, jestliže jeden<br>z parametru se zmení                      | 1                   | Pro obnovení nastavení z<br>výroby nastavte na 1        |  |
| Parametry kategorie 2 -             | – Systémová                     | nastavení          | (stiskněte PROGRAM 🕥 pro př                                             | ístup k tét         | o kategorii)                                            |  |
| Min. doba zapnutí<br>kotle          | 1:Ot                            | 1                  | Min. doba zapnutí 1<br>minuta                                           | 25                  | Volba minimální doby<br>zapnutí 2, 3, 4 nebo 5<br>minut |  |
| Cyklování                           | 2:Cr                            | 6                  | 6 cyklu za hodinu (cph)                                                 | 3,9,12              | Volba 3, 9 nebo 12 cyklu/<br>hod                        |  |
| Zkouška cerpadla                    | 5:PE                            | 0                  | Zkouška cerpadla<br>deaktivována                                        | 1                   | Zkouška cerpadla<br>aktivována                          |  |

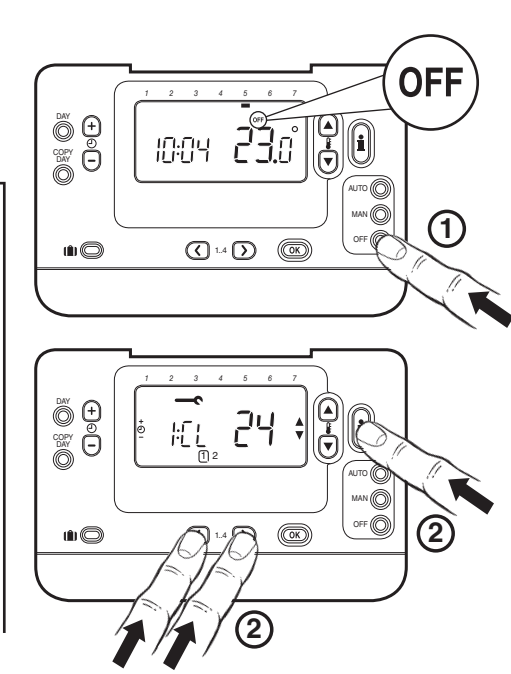

### Odstranění krytu / Demontáž krytu / Zdjęcie pokrywy

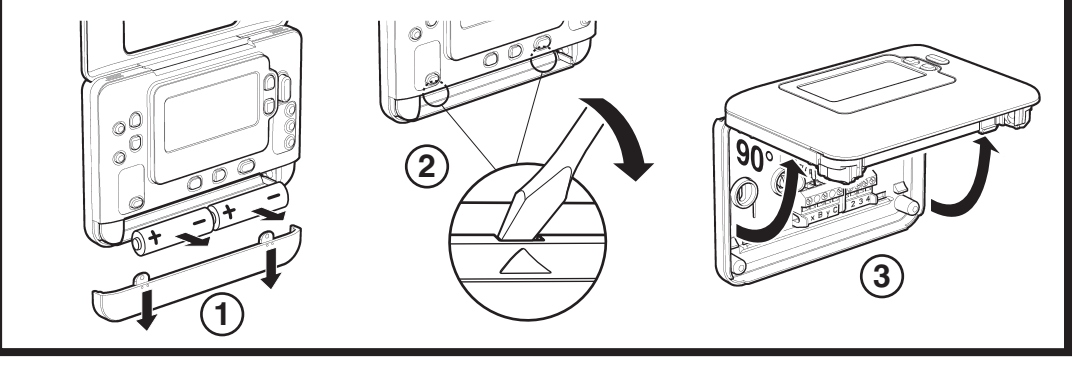

**Poznámky:** Nezapomente vždy stisknout tlacítko **(W)** pro potvrzení, že chcete uložit své nové nastavení Instalacního nastavení. Pro výstup z režimu Instalacního nastavení stisknete tlacítko **AUTO, MAN** nebo **OFF**.

### Uvedení systému do provozu

Pro vstup do diagnostického režimu stisknete tlacítko **OFF**, pak stisknete a podržte tlacítko 🕯 po dobu 5 sekund. Jednotka prejde na režim uživatelského nastavení.. Dále stisknete a podržte soucasne tlacítka 🕯 a 🕑 🕂 . Jednotka sepne relé na dobu 5 minut a následující informace se objeví na displeji: Model ID, datum ve tvaru mesíc/rok (MM/ YY), kapacita a flash soubor ID. Pro prohlížení této informace stisknete tlacítko 🕻 🔊 nebo 🗑.

Honeywell s.r.o. Na Strži 65 140 00 Praha 4 Česká republika Helpline: 242 442 111 Web: www.honeywell.cz

CE

# CM707/702/701 – INŠTALAČNÁ PRÍRUČ

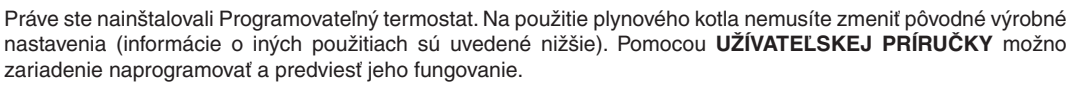

### Použitie programovateľného termostatu na špecifické aplikácie

| Použitie                                               | Nastavenia        |                                | Čo treba zmeniť                                                                                                    |  |  |
|--------------------------------------------------------|-------------------|--------------------------------|----------------------------------------------------------------------------------------------------|--|--|
|                                                        | Cyklus/<br>Hodina | Minimálny čas<br>ON (zapnutia) | <b>Poznámka:</b> Všetky parametre uvedené nižšie<br>patria do 2. kategórie – systémové parametre<br>(pozrite si Tabuľku inštalačných parametrov) |  |  |
| Plynový kotol (< 30 kW)                                | 6                 | 1                              | Nie sú potrebné žiadne zmeny                                                                                                    |  |  |
| Olejový kotol                                          | 3                 | 4                              | Nastavenie 1: parameter Ot na 4<br>Nastavenie 2: parameter Cr na 3                                                                               |  |  |
| Termopohon                                             | 12                | 1                              | Nastavenie 2: parameter Cr na 12                                                                                                    |  |  |
| Zónový ventil                                          | 6                 | 1                              | Nie sú potrebné žiadne zmeny                                                                                                    |  |  |
| Elektrické vykurovanie<br>(odporové zaťaženie 3 – 5 A) | 12                | 1                              | Nastavenie 2: parameter Cr na 12                                                                                                    |  |  |

### Vstup do inštalačného režimu

- 1. Stlačte tlačidlo OFF (Vyp.).
- Stlačte a podržte tlačidlo 🔋 súčasne s dvomi 2. PROGRAM (programovými) tlačidlami 🔇 a 🕥.
- 3. Zariadenie zobrazí prvý parameter skupiny 1. kategórie skupiny inštalačných parametrov (od parametra č. 1 až po 18).
- 4. Stlačením tlačidla 🖁 🛆 alebo 🛡 zmeňte pôvodné výrobné nastavenia. Displej začne blikať, čo znamená, že bola uskutočnená zmena.
- 5. Na potvrdenie zmeny stlačte zelené tlačidlo OK. Displej prestane blikať.
- Stlačením tlačidla 🕘 🕂 prejdite na ďalší 6. parameter.
- Stlačením PROGRAM (programového) tlačidla 7. D prejdite na 2. kategóriu skupiny inštalačných parametrov (od parametra č. 0 až po 10).
- Na ukončenie inštalačného režimu stlačte tlačidlo 8. AUTO, MAN alebo OFF.

## Tabuľka inštalačných parametrov

| Parameter                             | Parameter<br>č. | Pôvodné výrobné nastavenia |                                                                      | Voliteľné   | é nastavenia                                                              |
|---------------------------------------|-----------------|----------------------------|----------------------------------------------------------------------|-------------|---------------------------------------------------------------------------|
|                                       |                 | Zobrazenie                 | Popis                                                                | Zobrazenie  | Popis                                                                     |
| Kategória 1 Parametre                 | – Nastavenia    | programov                  | vateľného termostatu                                                 |             |                                                                           |
| AM-PM/24-hodinové<br>zobrazenie       | 1:CL            | 24                         | 24 hod. formát zobrazenia<br>časomiery                               | 12          | 12-hod. – zobrazovací<br>formát časomiery AM/PM                           |
| Vynulovanie času/<br>Teplotný program | 2:rP            | 1                          | Čas/Nastavenie teplotného<br>profilu na pôvodné výrobné              | 0           | Čas/teplota podľa<br>naprogramovania                                      |
|                                       |                 |                            | V prípade zmeny jedného<br>z profilov času/teploty sa<br>zmení na 0. | 1           | Keď chcete obnoviť<br>výrobný profil, nastavte<br>na 1                    |
| Horný teplotný limit                  | 6:UL            | 35                         | 35 °C horný teplotný limit                                           | 21-34       | Nastavovanie v rozmedzí 21<br>až 34 °C v krokoch po 1 °C                  |
| Dolný teplotný limit                  | 7:LL            | 5                          | 5 °C dolný teplotný limit                                            | 6-21        | Nastavovanie v rozmedzí 6<br>až 21 °C v krokoch po 1 °C                   |
| Vyrovnanie teploty                    | 12:tO           | 0                          | Bez vyrovnania teploty                                               | -33         | Nastavovanie v rozmedzí - 3<br>až + 3°C v krokoch po 0,1 °C               |
| Šírka proporčného<br>pásma            | 13:Pb           | 1.5                        | Proporčné pásmo 1,5<br>stupňa                                        | 1.63        | Nastavovanie v rozmedzí 1,6<br>až 3,0 °C v krokoch po 0,1 °C              |
| Vynulovanie<br>parametrov 1. a        | 19:FS           | 1                          | Všetky nastavenia sú na<br>pôvodných výrobných                       | 0           | Nastavenia sú také, ako<br>boli modifikované vyššie                       |
| pôvodné výrobné<br>nastavenia         |                 |                            | V prípade zmeny jedného z<br>parametrov sa zmení na 0                | 1           | Na obnovenie výrobného<br>profilu nastavte na 1                           |
| Kategória 2 Parametre                 | – Nastavenia    | systému (s                 | stlačením tlačidla PROGRAM (                                         | 🕥 získate p | rístup k tejto kategórii)                                                 |
| Minimálny čas ON<br>(zapnutia) kotol  | 1:Ot            | 1                          | Minimálny čas ON<br>(zapnutia) 1 minúta                              | 25          | Výber 2-, 3-, 4- alebo 5-<br>minútového minimálneho<br>času ON (zapnutia) |
| Hodnota cyklu                         | 2:Cr            | 6                          | 6 cyklov za hodinu<br>(c./hod.)                                      | 3,9,12      | Výber 3, 9 alebo 12 c./hod.                                               |
| Použitie čerpadla                     | 5:PE            | 0                          | Použitie čerpadla je<br>vypnuté                                      | 1           | Použitie čerpadla je<br>zapnuté                                           |

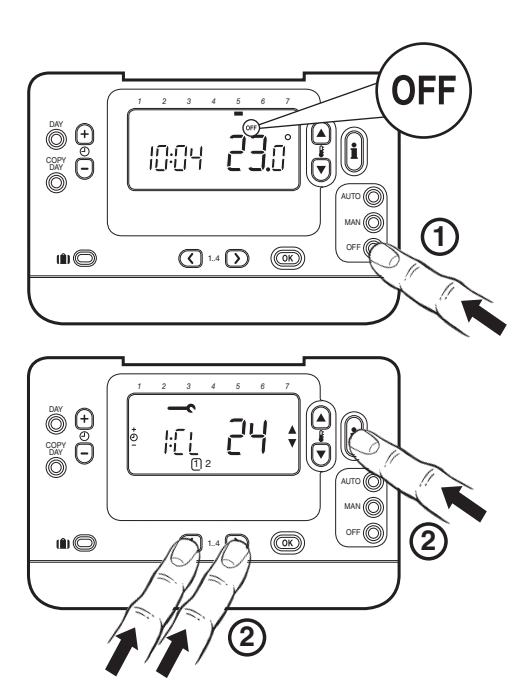

# CM707/702/701 - INSTRUKCJA INSTALACJ

Zamontuj termostat programowalny zgodnie z załączoną instrukcją. Jeżeli termostat ma współpracować z kotłem gazowym nie ma konieczności wprowadzania żadnych zmian w nastawach fabrycznych (w przypadku innych zastosowań patrz instrukcje poniżej). Korzystając z PODRĘCZNIKA UŻYTKOWNIKA możesz teraz zaprogramować urządzenie i zademonstrować jego działanie użytkownikowi.

### Współpraca termostatu programowalnego z różnymi urządzeniami

| Zastosowanie                                               | Nastawy Ustawienia |                                 | Co zmienić                                                                                                    |
|------------------------------------------------------------|--------------------|---------------------------------|----------------------------------------------------------------------------------------------------|
|                                                            | Cykle/<br>godzina  | Minimalny<br>czas<br>załączenia | <b>Uwaga:</b> Wszystkie podane poniżej parametry<br>należą do kategorii 2 "Parametry systemowe"<br>(patrz Tabela parametrów instalatora) |
| Kocioł gazowy (<30 kW)                                     | 6                  | 1                               | Nie są wymagane żadne zmiany                                                                                                    |
| Kocioł olejowy                                             | 3                  | 4                               | Ustaw parametr 1:Ot na 4<br>Ustaw parametr 2:Cr na 3                                                                                     |
| Siłownik termiczny                                         | 12                 | 1                               | Ustaw parametr 2:Cr na 12                                                                                                    |
| Zawór strefowy                                             | 6                  | 1                               | Nie są wymagane żadne zmiany                                                                                                    |
| Ogrzewanie elektryczne<br>(obciążenie rezystancyjne 3–5 A) | 12                 | 1                               | Ustaw parametr 2:Cr na 12                                                                                                    |

## Wejście do trybu instalatora

- 1. Naciśnij przycisk OFF.
- 2. Naciśnij i przytrzymaj przycisk 🗎 oraz jednocześnie oba przyciski PROGRAM 🔇 i Ď
- з. Zostanie wyświetlony pierwszy parametr kategorii 1 grupy parametrów instalatora (parametry od 1 do 18)
- Naciśnij przycisk 🖁 🛋 lub 🔍, aby zmienić nastawę 4. fabryczną. Wyświetlacz zacznie migać, co będzie oznaczało, że zmiana została dokonana.
- Naciśnij zielony przycisk OK, aby potwierdzić 5. zmianę. Wyświetlacz przestanie migać.
- Naciśnij przycisk 🕘 🕂, aby przejść do następnego 6. parametru.
- Naciśnij przycisk **PROGRAM ()**, aby przejść do 7. kategorii 2 grupy parametrów instalatora (parametry od 0 do 10).
- Aby opuścić tryb instalatora, naciśnij przycisk 8. AUTO, MAN lub OFF.

## Tabela parametrów instalatora

| Parametr                                              | Nr<br>parametru | Domyślne ustawienia fabryczne |                                                                                  | Ustawienia opcjonalne |                                                                         |
|-------------------------------------------------------|-----------------|-------------------------------|----------------------------------------------------------------------------------|-----------------------|-------------------------------------------------------------------------|
|                                                       |                 | Wyświetlacz                   | Opis                                                                             | Wyświetlacz           | Opis                                                                    |
| Parametry kategorii 1                                 |                 |                               |                                                                                  |                       |                                                                         |
| Zegar 12-/24-<br>godzinny                             | 1:CL            | 24                            | 24-godzinny format<br>zegara                                                     | 12                    | 12-godzinny format zegara<br>(AM/PM)                                    |
| Zerowanie<br>programu<br>temperaturv/czasu            | 2:rP            | 1                             | Domyślne ustawienie<br>fabryczne programu<br>temperatury / czasu.                | 0                     | Czas / temperatura zgodnie<br>z programem                               |
| ····                                                  |                 |                               | Zmiana na 0, gdy jeden z<br>parametrów temperatury/<br>czasu zostanie zmieniony. | 1                     | Przywrócenie wartości 1<br>domyślnego ustawienia<br>fabrycznego profilu |
| Górny limit<br>temperatury                            | 6:UL            | 35                            | Górny limit temperatury<br>35°C                                                  | 21-34                 | Regulacja od 21°C do 34°C<br>w krokach co 1°C                           |
| Dolny limit<br>temperatury                            | 7:LL            | 5                             | Dolny limit temperatury<br>5°C                                                   | 6-21                  | Regulacja od 6°C do 21°C w<br>krokach co 1°C                            |
| Kompensacja<br>temperatury                            | 12:tO           | 0                             | Brak kompensacji<br>temperatury                                                  | -33                   | Regulacja od -3°C do +3°C<br>w krokach co 0,1°C                         |
| Szerokość pasma<br>proporcjonalnego                   | 13:Pb           | 1.5                           | Pasmo proporcjonalne<br>1,5 stopnia                                              | 1.63                  | Regulacja od 1,6°C do<br>3,0°C w krokach co 0,1°C                       |
| Przywrócenie<br>domyślnych<br>ustawień<br>fabrycznych | 19:FS           | 1                             | Przywrócenie domyślnych<br>ustawień fabrycznych<br>wszystkich parametrów.        | 0                     | Ustawienia są<br>zmodyfikowane w powyższy<br>sposób.                    |
| parametrów<br>kategorii 1 i 2                         |                 |                               | Zmiana na 0, gdy jeden<br>z parametrów zostanie<br>zmieniony.                    | 1                     | Przywrócenie wartości 1<br>domyślnego ustawienia<br>fabrycznego profilu |
| Parametry kategorii 2                                 | 2 – ustawienia  | systemow                      | e (naciśnij przycisk PROGRAI                                                     | M D, aby u            | zyskać dostęp do tej kategorii)                                         |
| Minimalny czas                                        | 1:Ot            | 1                             | Minimalny czas                                                                   | 25                    | Wybór minimalnego czasu                                                 |

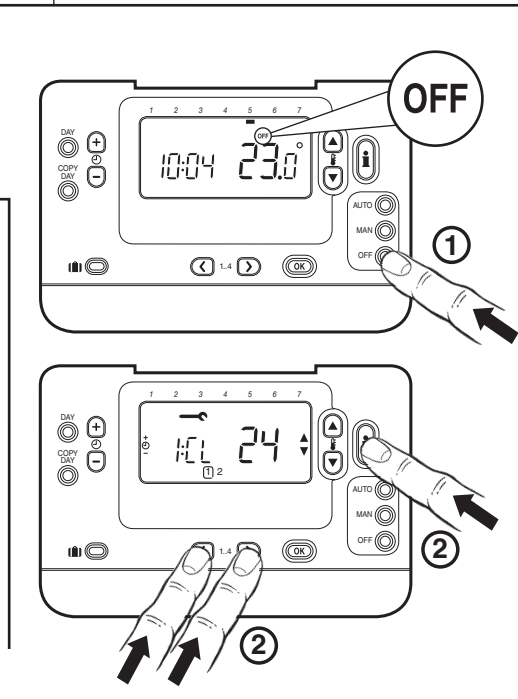

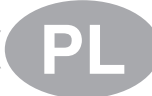

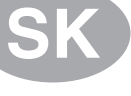

Poznámky: Na uloženie nového inštalačného nastavenia nezabudnite vždy stlačiť tlačidlo OK. Na ukončenie režimu inštalačného nastavenia stlačte tlačidlo AUTO, MAN alebo OFF.

### Uvedenie systému do prevádzky

Na zadanie diagnostického režimu stlačte tlačidlo OFF, potom stlačte a 5 sekúnd podržte tlačidlo 👔. Zariadenie prejde do režimu užívateľských nastavení. Ďalej súčasne stlačte a podržte tlačidlá 🔋 a 🕘 🕀 Zariadenie pozdrží relé 5 minút a na displeji sa zobrazia nasledovné informácie: ID modelu, kód dátumu (MM/RR), kontrolný súčet a ID flash súboru. Na zobrazenie tejto informácie stlačte tlačidlo 🖁 🔊 alebo 💌.

#### załączenia kotła włączenia 2, 3, 4 lub 5 minut załączenia 1 minuta Wybór 3, 9 lub 12 cykli na Częstotliwość cykli 6 cykli na godzinę 2:Cr 6 3,9,12 godzinę Cykliczne 5:PE Wyłączone Cykliczne załączanie pompy 0 1 załaczenie pompy właczone

Uwagi: W celu potwierdzenia wprowadzenia nowej konfiguracji instalatora należy zawsze naciskać zielony przycisk OK. Aby zamknąć tryb konfiguracji instalatora, naciśnij przycisk AUTO, MAN lub OFF.

### Oddanie systemu do użytku

W celu uruchomienia trybu diagnostycznego naciśnij przycisk OFF, a następnie naciśnij przycisk 👔 i przytrzymaj go przez 5 sekund. Urządzenie zostanie przestawione w tryb ustawień użytkownika. Następnie naciśnij i przytrzymaj równocześnie przyciski 🗊 i 🕘 묨. Przez następne 5 minut na wyświetlaczu będą widoczne następujące informacje: identyfikator modelu, kod daty (miesiąc/rok), suma kontrolna i identyfikator pliku flash. Informacje te przegląda się, korzystając z przycisków 🖁 🔊 i 💌.

| nonevwell s.r.o. |  |
|------------------|--|

Mlynské nivy 73

82007 Bratislava 27

Tel.: (421-2) 58247 400

Fax.: (421-2) 58247 415 http://www.honeywell.sk

#### Honeywell Sp. z o.o. ul. Domaniewska 41 02-672 Warszawa tel. (48)(22) 606 09 00 fax (48)(22) 606 09 01

http://www.honeywell.com.pl

CE

# Honeywell

# CM707 CM702 CM701

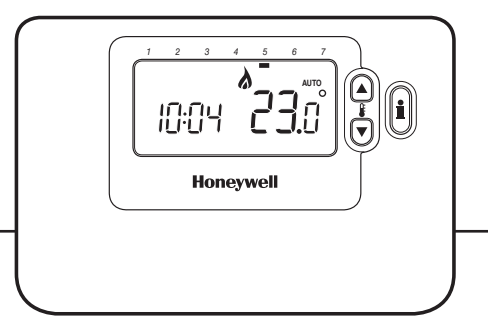

- C Prírucka pro Instalaci
- SK) Inštalačná Príručka
- Instrukcja Instalowania
- Telepítési Utasítás
- Руководство по Установке
- Ghid de Instalare

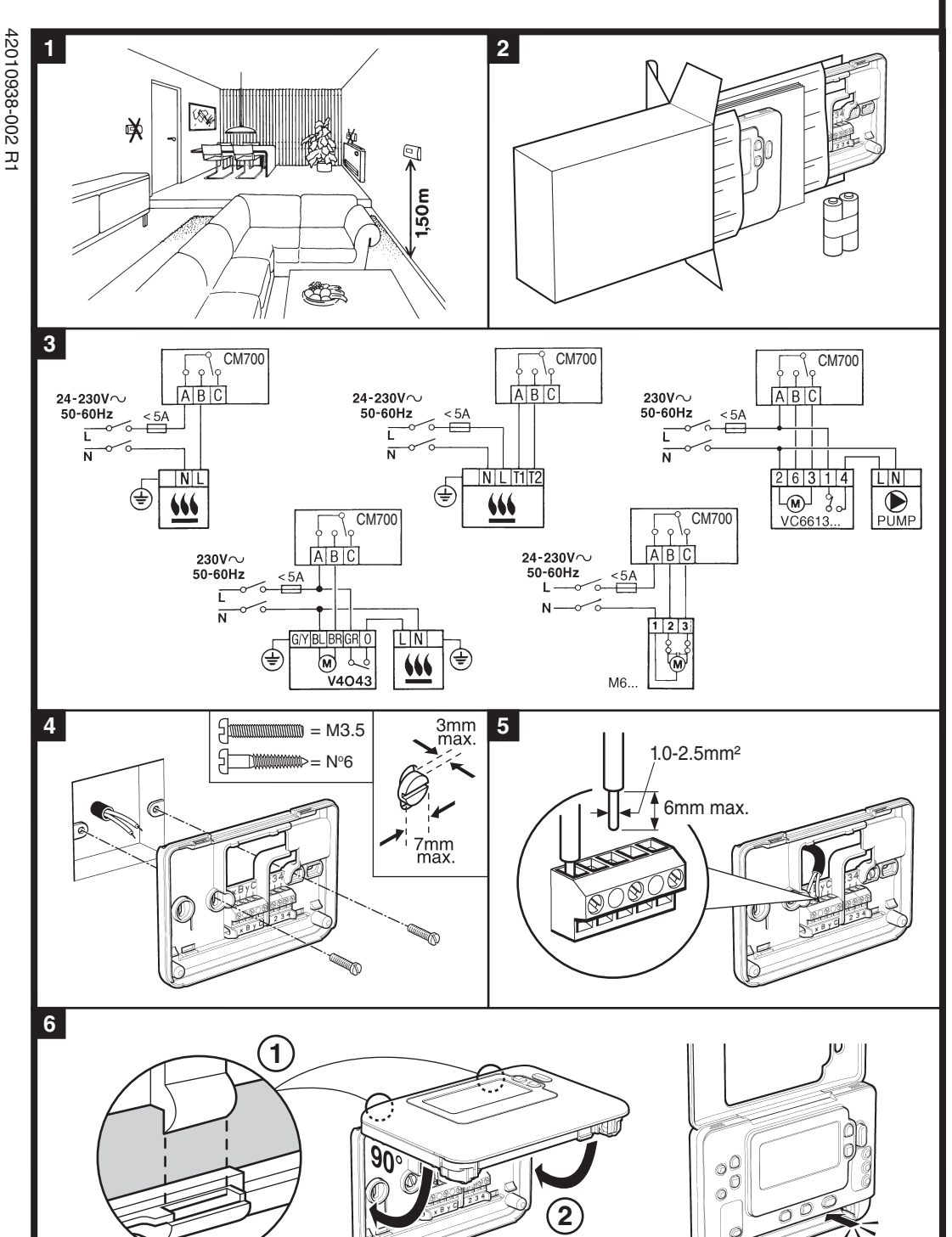

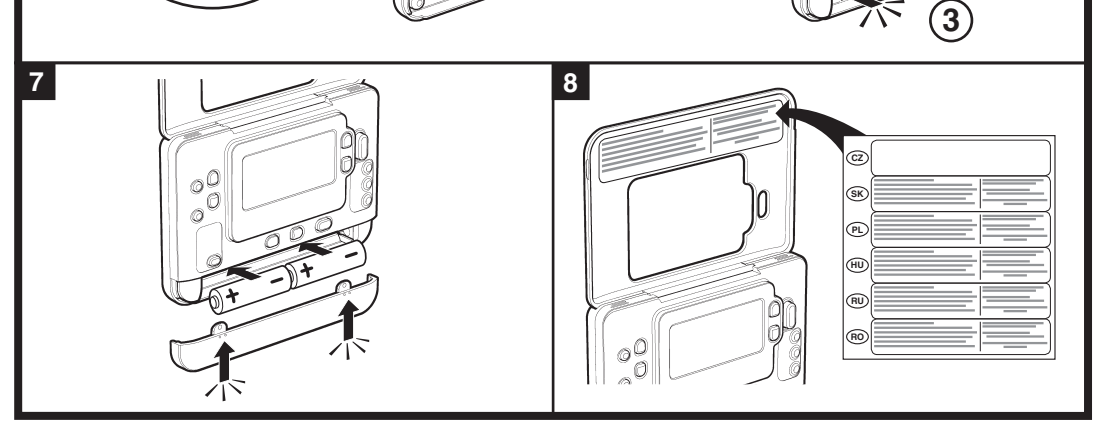

# CM707/702/701 – TELEPÍTÉSI UTASÍTÁS

Ezzel a programozható termosztát telepítése véget ért. Gázüzemu kazánok esetén nem kell megváltoztatni a rendszer gyári alapbeállításait (egyéb készüléktípusok esetén olvassa el lenti beállítási táblázatot). Ezután a **HASZNÁLATI UTASÍTÁS** segítségével beprogramozhatja a készüléket.

# A programozható termosztát használata más készüléktípussal, beavatkozóval

| Készülék                                        | Beállítások |                                  | Szükséges változtatások                                                                                                    |
|-------------------------------------------------|-------------|----------------------------------|----------------------------------------------------------------------------------------------------|
|                                                 | Ciklus/óra  | Minimális<br>bekapcsolási<br>ido | <b>Megjegyzés:</b> Az alább felsorolt összes paraméter a<br>2. – rendszerparaméterek kategóriába tartozik (lásd:<br>Telepítési paraméter-táblázat) |
| Gázkazán (< 30 kW)                              | 6           | 1                                | Nincs szükség változtatásra.                                                                                                    |
| Olajkazán                                       | 3           | 4                                | Az 1:Ot paramétert állítsa 4 értékre.<br>A 2:Cr paramétert állítsa 3 értékre.                                                                      |
| Termikus szelepállító                           | 12          | 1                                | A 2:Cr paramétert állítsa 12 értékre.                                                                                                    |
| Zónaszelep                                      | 6           | 1                                | Nincs szükség változtatásra.                                                                                                    |
| Elektromos futés<br>(3 - 5 A ohmos<br>terhelés) | 12          | 1                                | A 2:Cr paramétert állítsa 12 értékre.                                                                                                    |

# Belépés a Telepítés módba

- 1. Nyomja meg az OFF gombot.
- Egyszerre nyomja meg és tartsa lenyomva az i gombot és a két PROGRAM ( és ) gombot.
- A készüléken az 1. kategóriájú telepítési paraméter csoport első paramétere jelenik meg (1. – 18. sz. paraméter).
- A gyári alapbeállítás megváltoztatásához nyomja meg a § a vagy y gombot. A kijelzo villogással jelzi, hogy változtatás történt.
- 5. A zöld ok gomb megnyomásával rögzítse a változtatást. A kijelző villogása megszűnik.
- A következő paraméterre lépéshez nyomja meg a

   ⊕ ⊕ gombot.
- 8. A telepítő módból az AUTO, MAN vagy OFF gombbal léphet ki.

## Telepítési paraméter-táblázat

| Paraméter                                                         | Paraméter<br>száma | Gyári alapérték |                                                                                                    | Beállitási tartomány |                                                           |
|-------------------------------------------------------------------|--------------------|-----------------|----------------------------------------------------------------------------------------------------|----------------------|-----------------------------------------------------------|
|                                                                   |                    | Kijelző         | Leírás                                                                                                  | Kijelző              | Leírás                                                    |
| 1. kategóriájú paraméte                                           | erek - Progran     | nozható t       | ermosztát beállításai                                                                                   |                      |                                                           |
| 12 órás / 24 órás<br>megjelenítés                                 | 1:CL               | 24              | Az óra 24 órás<br>megjelenítése                                                                         | 12                   | 12 hr – az óra 12 órás<br>megjelenítése                   |
| ldő / hőm. program<br>visszaállítása                              | 2:rP               | 1               | Gyárilag beállított idő /<br>hőm. program                                                               | 0                    | Programozás szerinti idő /<br>hőmérséklet értékek         |
|                                                                   |                    |                 | A paraméter értéke<br>0-ra változik, ha vagy az<br>idő- vagy a hőmérséklet<br>programot megváltoztatják | 1                    | A gyári alapértékek<br>visszaállításához állítsa 1-re     |
| Felső hőm. határérték                                             | 6:UL               | 35              | 35 °C felső hőm. határérték                                                                             | 21-34                | 21 °C – 34 °C állítási lehetőség<br>1 °C lépésekkel       |
| Alsó hőm. határérték                                              | 7:LL               | 5               | 5 °C alsó hőm. határérték                                                                               | 6-21                 | 6 °C – 21 °C állítási lehetőség<br>1 °C lépésekkel        |
| Hőmérsékleti eltolás                                              | 12:tO              | 0               | Nincs hőmérsékleti eltolás                                                                              | -33                  | -3 °C − +3 °C állítási lehetőség<br>0,1 °C lépésekkel     |
| Arányossági<br>tartomány                                          | 13:Pb              | 1.5             | 1,5 fok arányossági<br>tartomány                                                                        | 1.63                 | 1,6 °C – 3,0 °C állítási lehetőség<br>0,1 °C lépésekkel   |
| Az 1. és 2. kategória<br>paramétereinek<br>visszaállítása a gyári | 19:FS              | 1               | Minden beállítás gyári<br>alapértéken                                                                   | 0                    | A beállítások a fentiek szerint<br>módosultak             |
| alapértékekre                                                     |                    |                 | A paraméter értéke 0-ra<br>változik, ha bármelyik<br>telepítési paramétert<br>megváltoztatják           | 1                    | A gyári alapérték<br>visszaállításához 1-re kell állítani |
| 2. kategóriájú paraméte                                           | rek - Rendszer     | beállításo      | ok (nyomja meg a PROGRAM 🖸                                                                              | gombot               | a kategóriába történő belépéshez)                         |

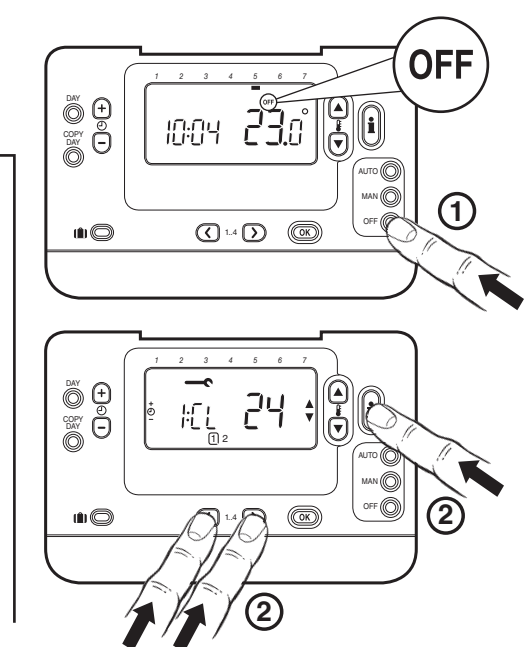

### Fedél eltávolítása / Îndepărtarea capacului / Снятие крышки.

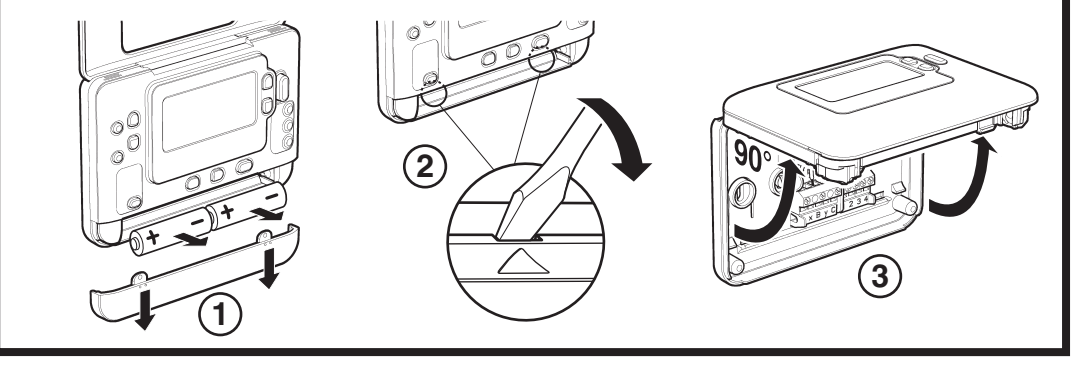

| Minimalis kazan<br>bekapcsolási idő | 1:0t | 1 | bekapcsolási idő                                 | 25     | 2, 3, 4 vagy 5 perc minimalis<br>bekapcsolási idő választható |
|-------------------------------------|------|---|--------------------------------------------------|--------|---------------------------------------------------------------|
| Ciklusszám                          | 2:Cr | 6 | 6 ciklus óránként (c/h)                          | 3,9,12 | 3, 9 vagy 12 ciklus/óra<br>választható                        |
| Szivattyú<br>kényszerműködtetés     | 5:PE | 0 | Szivattyú<br>kényszerműködtetetés<br>kikapcsolva | 1      | Szivattyú kényszerműködtetés<br>bekapcsolva                   |

**Megerősítéséhez:** Ne felejtse el megnyomni a **()** gombot az új telepítési beállítási értékek tárolásának megerősítéséhez. A telepítő beállítási módból történő kilépéshez nyomja meg az **AUTO**, **MAN** vagy a **OFF** gombot.

### A rendszer próbaüzemeltetése

A diagnosztikai módba lépéshez nyomja meg az **OFF** gombot, majd nyomja meg és 5 másodpercig tartsa lenyomva az **1** gombot. A készülék belép a felhasználói beállítások módba. Ezután egyszerre nyomja meg és tartsa lenyomva az **1** és az **()** gombot. A készülék 5 percig bekapcsolva tartja a relét, és a következő információ látható a kijelzőn: modellazonosító, dátum kód (HH/ÉÉ), összegzés és flash fájl azonosító. Az információk megtekintéséhez nyomja meg a **1** avgy **v** gombot.

Honeywell Szabályozástechnikai Kft. H-1139 Budapest Petneházy utca 2-4. Telefon. +36 1 451 4300 http://www.honeywell.hu

CE

# СМ707/702/701 – РУКОВОДСТВО ПО УСТАНОВКЕ

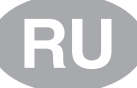

OFF

(1)

(2

i

00

AN ()

(OK)

0.E'5

(1.4 ) (K)

24

10:04

IEL

Вы установили программируемый термостат. Если вы используете газовые котлы, то в изменении стандартных настроек нет необходимости (инструкции для других нагревательных устройств приведены ниже). Для программирования устройства и демонстрации его функций вы можете воспользоваться Руководством пользователя.

### Использование программируемого термостата с отдельными устройствами

| Устройство                                        | Настройки |                      | Действия                                                                                                    |  |  |
|---------------------------------------------------|-----------|----------------------|----------------------------------------------------------------------------------------------------|--|--|
|                                                   | Цикл/час  | Мин. время<br>работы | <b>Примечание:</b> Все приведенные ниже параметры<br>принадлежат к категории 2 – параметры системы<br>(см. таблицу «Параметры установки») |  |  |
| Газовый котел (<30кВт)                            | 6         | 1                    | Изменения не требуются                                                                                                    |  |  |
| Мазутный котел                                    | 3         | 4                    | Присвоить параметру 1:Ot значение 4<br>Присвоить параметру 2:Cr значение 3                                                                |  |  |
| Температурное реле                                | 12        | 1                    | Присвоить параметру 2:Cr значение 12                                                                                                    |  |  |
| Зональный клапан                                  | 6         | 1                    | Изменения не требуются                                                                                                    |  |  |
| Электронагреватель<br>(активная нагрузка<br>3-5А) | 12        | 1                    | Присвоить параметру 2:Сг значение 12                                                                                                    |  |  |

õ 🕀

Õ

10

Õ

Õ

### Переход к режиму установки

- 1. Нажмите кнопку **OFF**.
- 2. Нажмите и удерживайте кнопку 🗓, а затем две кнопки PROGRAM 🔇 и 🕥 одновременно.
- 3. На дисплее прибора отобразится первый параметр из группы параметров установки категории 1 (начиная с параметра 1 по параметр 18).
- 4. Нажмите кнопку 🖁 🔊 или 🗑 для изменения стандартных настроек. Дисплей начнет мигать, указывая на то, что изменения были сохранены.
- Для подтверждения нажмите зеленую кнопку 5. ОК. Дисплей перестанет мигать.
- 6. Для перехода к следующему параметру нажмите кнопку 🕘 🕂.
- 7. Нажмите кнопку **PROGRAM** D для перехода к группе параметров установки категории 2 (начиная с параметра 0 по параметр 10).
- Для выхода из режима установки нажмите одну 8. из кнопок AUTO, MAN или OFF.

### Таблица «Параметры установки»

| Параметр                                    | №<br>параметра | Стандартные заводские<br>настройки |                                                                                | Факультативные настройки |                                                           |  |  |  |  |  |
|---------------------------------------------|----------------|------------------------------------|--------------------------------------------------------------------------------|--------------------------|-----------------------------------------------------------|--|--|--|--|--|
|                                             |                | Дисплей                            | Описание                                                                       | Дисплей                  | Описание                                                  |  |  |  |  |  |
| параметров категории 1                      |                |                                    |                                                                                |                          |                                                           |  |  |  |  |  |
| 12-часовой/ 24-<br>часовой формат           | 1:CL           | 24                                 | 24-часовой формат<br>отображения времени                                       | 12                       | 12-часовой формат<br>отображения времени                  |  |  |  |  |  |
| Сброс параметров<br>времени/<br>температуры | 2:rP           | 1                                  | стандартные настройки<br>времени / температуры                                 | 0                        | Запрограммированное время/<br>температура                 |  |  |  |  |  |
|                                             |                |                                    | Изменяется на 0 при<br>изменении одного из<br>профилей времени/<br>температуры | 1                        | Для восстановления<br>стандартных параметров<br>выбрать 1 |  |  |  |  |  |
| Максимальная<br>температура                 | 6:UL           | 35                                 | Макс. темп. 35°С                                                               | 21-34                    | От 21°С до 34°С с интервалом<br>1°С                       |  |  |  |  |  |
| Минимальная<br>температура                  | 7:LL           | 5                                  | Мин. темп. 5°С                                                                 | 6-21                     | От 6°С до 21°С с интервалом<br>1°С                        |  |  |  |  |  |
| Отклонение<br>температуры                   | 12:tO          | 0                                  | Без отклонения                                                                 | -33                      | От -3°С до +3°С с интервалом<br>0,1°С                     |  |  |  |  |  |
| Пропорциональная<br>ширина полосы<br>частот | 13:Pb          | 1.5                                | Пропорциональная<br>полоса, 1,5 градуса                                        | 1.63                     | От 1,6°С до 3,0°С с<br>интервалом 0,1°С                   |  |  |  |  |  |
| Сброс параметров<br>категории 1 и 2         | 19:FS          | 1                                  | Все настройки<br>– стандартные                                                 | 0                        | Вышеуказанные настройки с<br>изменениями                  |  |  |  |  |  |
|                                             |                |                                    | Изменяется на 0 при<br>изменении одного из<br>параметров                       | 1                        | Для восстановления<br>стандартных параметров<br>выбрать 1 |  |  |  |  |  |
| параметров категории 2                      |                |                                    |                                                                                |                          |                                                           |  |  |  |  |  |
| Мин. время<br>работы котла                  | 1:Ot           | 1                                  | Мин. время работы - 1<br>мин.                                                  | 25                       | Выбор минимального времени работы 2, 3, 4 или 5 мин.      |  |  |  |  |  |
| Продолжительность<br>цикла                  | 2:Cr           | 6                                  | 6 циклов/час (cph)                                                             | 3,9,12                   | выбор числа циклов в час: 3,<br>9 или 12                  |  |  |  |  |  |
| Работа насоса                               | 5:PE           | 0                                  | Работа насоса<br>отключена                                                     | 1                        | Работа насоса активирована                                |  |  |  |  |  |

# CM707/702/701 – GHID DE INSTALARE

Tocmai ați instalat termostatul programabil. Pentru aplicații care utilizează boilere încălzite cu gaz, setările prestabilite din fabrică nu trebuie modificate. Pentru alte aplicații, consultați instrucțiunile de mai jos. Puteți utiliza acest GHID DE UTILIZARE pentru a programa unitatea și a demonstra proprietarului modul în care aceasta functionează.

### Utilizarea termostatului programabil pentru anumite aplicații

| Aplicație                                          | Setări      |                             | Modificări necesare                                                                                                    |  |  |
|----------------------------------------------------|-------------|-----------------------------|----------------------------------------------------------------------------------------------------|--|--|
|                                                    | Cicluri/Oră | Durată minimă<br>de pornire | Notă: Toți parametri indicați mai jos fac parte din categoria 2 - parametri de sistem (consultați tabelul parametrilor de instalare) |  |  |
| Cazan cu gaz(<30kW)                                | 6           | 1                           | Nu sunt necesare modificări                                                                                                    |  |  |
| Cazan cu combustibil<br>lichid                     | 3           | 4                           | Setați parametrul 1:Ot la valoarea 4<br>Setați parametrul 2:Cr la valoarea 3                                                         |  |  |
| Servomotor termic                                  | 12          | 1                           | Setați parametrul 2:Cr la valoarea 12                                                                                                |  |  |
| Ventil zonă                                        | 6           | 1                           | Nu sunt necesare modificări                                                                                                    |  |  |
| Încălzire electrică<br>(sarcină rezistivă<br>3-5A) | 12          | 1                           | Setați parametrul 2:Cr la valoarea 12                                                                                                |  |  |

### Intrarea în modul Installer (Instalare)

- 1. Apăsați butonul OFF.
- Apăsați butonul i și cele două butoane PROGRAM 2.
- Se va afişa primul parametru din grupul parametrilor 3. de instalare, categoria 1 (parametrii 1 - 18).
- 4. Apăsați butonul 🖁 🛆 sau 👿 pentru a modifica setările din fabrică. Afișajul va lumina intermitent indicând efectuarea unei modificări.
- Apăsați butonul OK verde pentru a confirma 5. modificarea. Afişajul nu va mai lumina intermitent.
- Apăsați butonul 🕘 🕂 pentru a trece la următorul 6. parametru.
- Apăsați butonul **PROGRAM** D pentru a vă deplasa 7. la grupul parametrilor de instalare din categoria 2 (parametrii 0 - 10).
- 8. Pentru a ieși din modul de instalare, apăsați unul dintre butoanele AUTO, MAN sau OFF.

### Tabelul parametrilor de instalare

| Parametru                                     | Nr.<br>parametru | Setări prestabilite din fabrică |                                                                                      | Setări opționale |                                                                   |  |  |  |  |  |  |
|-----------------------------------------------|------------------|---------------------------------|--------------------------------------------------------------------------------------|------------------|-------------------------------------------------------------------|--|--|--|--|--|--|
|                                               |                  | Afişaj                          | Descriere                                                                            | Afişaj           | Descriere                                                         |  |  |  |  |  |  |
| parametri din categoria 1                     |                  |                                 |                                                                                      |                  |                                                                   |  |  |  |  |  |  |
| Afişare AM-PM sau<br>24 ore                   | 1:CL             | 24                              | Format de afişare ceas cu<br>24 de ore                                               | 12               | Format de afişare ceas cu 12<br>ore - AM/PM                       |  |  |  |  |  |  |
| Resetare oră<br>/ temperatură<br>programată   | 2:rP             | 1                               | Profilul oră/temperatură<br>este setat la valoarea din<br>fabrică                    | 0                | Profilul oră/temperatură<br>corespunde programării                |  |  |  |  |  |  |
|                                               |                  |                                 | Se modifică la valoarea 0<br>atunci când este modificat<br>un profil oră/temperatură | 1                | Pentru a restabili setările din<br>fabrică, setați la valoarea 1  |  |  |  |  |  |  |
| Limită superioară<br>temperatură              | 6:UL             | 35                              | Limită superioară<br>temperatură: 35°                                                | 21-34            | Ajustare de la 21°C la 34°C în trepte de 1°C                      |  |  |  |  |  |  |
| Limită inferioară<br>temperatură              | 7:LL             | 5                               | Limită inferioară<br>temperatură: 5°                                                 | 6-21             | Ajustare de la 6°C la 21°C în trepte de 1°C                       |  |  |  |  |  |  |
| Reglare temperatură                           | 12:tO            | 0                               | Fără reglare de<br>temperatură                                                       | -33              | Ajustare de la -3°C la +3°C în trepte de 0,1°C                    |  |  |  |  |  |  |
| Lățime bandă<br>proporțională                 | 13:Pb            | 1.5                             | Bandă proporțională de 1,5<br>grade                                                  | 1.63             | Ajustare de la 1,6°C la 3,0°C în trepte de 0,1°C                  |  |  |  |  |  |  |
| Resetare parametri<br>din categoria 1 și 2 la | 19:FS            | 1                               | Toate setările sunt setate la valorile din fabrică                                   | 0                | Setările sunt așa cum au fost<br>modificate mai sus               |  |  |  |  |  |  |
| valonie din labrica                           |                  |                                 | Se modifică la 0 atunci<br>când este modificat un<br>parametru                       | 1                | Pentru a restabili setările din<br>fabrică, setați la valoarea 1  |  |  |  |  |  |  |
| parametri din categoria 2                     |                  |                                 |                                                                                      |                  |                                                                   |  |  |  |  |  |  |
| Durată minimă de<br>pornire a boilerului      | 1:Ot             | 1                               | Durată de pornire minimă<br>- 1 minut                                                | 25               | Selectați 2, 3, 4 sau 5 minute<br>pentru durata de pornire minimă |  |  |  |  |  |  |
| Număr de cicluri/oră                          | 2:Cr             | 6                               | 6 cicluri pe oră (cph)                                                               | 3,9,12           | Selectați 3, 9 sau 12 cicluri/oră                                 |  |  |  |  |  |  |
| Funcționare pompă                             | 5:PE             | 0                               | Funcționarea pompei este<br>dezactivată                                              | 1                | Funcționarea pompei activată                                      |  |  |  |  |  |  |

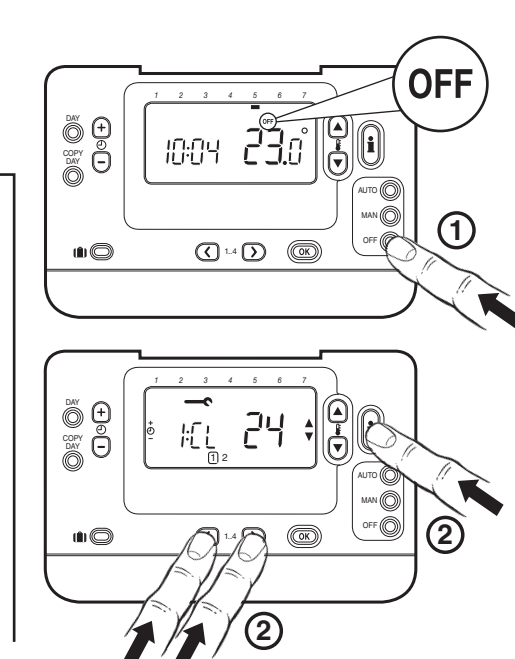

Примечание: Не забывайте, что для подтверждения изменения настроек необходимо каждый раз нажимать кнопку 📧. Для выхода из режима установки нажмите кнопку AUTO, MAN или OFF

### Запуск системы

Для включения режима диагностики нажмите кнопку ОГF, а затем нажмите кнопку 🗊 и удерживайте ее в течение 2 сек. Прибор перейдет в режим пользовательских настроек. Далее нажмите и удерживайте одновременно две кнопки 🔒 и 🕘 😱 Реле прибора будет активировано в течении 5 минут, и на дисплее будет отображаться следующая информация: идентификатор модели, дата (в формате ММ/ГГ), контрольная сумма и идентификатор флэш-файла. Для просмотра этих данных воспользуйтесь кнопками 🖁 🔊 и 🖲

Note: Nu uitați să apăsați întotdeauna butonul OK pentru a confirma că doriți să stocați noile setări. Pentru a ieși din modul Installer (Instalare), apăsați butonul AUTO, MAN sau OFF.

### Verificarea sistemului

CE

Pentru a intra în modul de diagnostic, apăsați butonul OFF, apoi apăsați butonul 🕽 și mențineți-l apăsat timp de 5 secunde. Unitatea va intra în modul User settings (Setări utilizator). Apoi apăsați și mențineți apăsate simultan butoanele i și 🕘 升. Unitatea va menține releul pornit timp de 5 minute și următoarele informații vor fi afișate pe ecran: ID-ul modelului, codul datei (LL/AA), suma de verificare și ID-ul fișierului Flash. Pentru a vizualiza aceste informații, apăsați pe 🖁 🛦 sau 🛡.